# SSFE

# Logiciel SOFE RH et Paie

Ce document présente les différentes fonctionnalités du module.

NOTE DE CONFIDENTIALITÉ

Ce document est confidentiel. Il ne peut être copié ou distribué sans l'autorisation de Berger-Levrault Canada Inc.

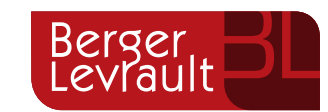

Berger-Levrault Canada Inc.

990, avenue de Bourgogne, bureau 520 Québec (Québec) G1W 0E8

# CONTENU

| I.  | INTRODUCTION                                            |
|-----|---------------------------------------------------------|
| ۱۱. | CHANGEMENT D'AFFECTATION OU DE LIEN D'EMPLOI RÉTROACTIF |

### I. Introduction

Ce document présente la procédure à suivre pour effectuer un changement d'affectation ou de lien d'emploi sur une longue période dans le passé. Afin de mettre une date de fin à une affectation dans le passé, il fallait annuler tous les objets où cette affectation est référée pour ensuite tout recréer en y associant la nouvelle affectation, ce qui nécessitait des manipulations nombreuses et présentait un fort risque d'erreurs.

Voici quelques circonstances qui mènent aux modifications des affectations rétroactives :

- Réévaluation d'emploi (un individu qui change de titre d'emploi)
- Mouvements de personnel (individuel rétroaction de 2-4 semaines en raison de délais administratifs obligatoires)
- Erreurs de traitement (individuel rétroaction variable)
- Restructuration (sans impact salarial) la modification touche uniquement le titre d'emploi ou l'unité administrative RH.

La procédure améliorée permet de créer les éléments de base du dossier. L'utilitaire d'aide aux changements d'affectation dans le passé s'applique au brut de l'employé. Le net est sous la responsabilité des usagers du système. Par exemple, si le changement d'affectation d'un employé occasionne une modification dans son régime de retraite, ses assurances collectives, des retenues diverses (montants de stationnement, pensions alimentaires, etc.), il faudra aussi effectuer manuellement une correction sur ces objets.

## II. Changement d'affectation ou de lien d'emploi rétroactif

[RH et Paie, Gestion du personnel, Consultation du dossier employé]

L'opération est lancée depuis le dossier de l'employé pour qui effectuer le changement. La procédure est la même, qu'il s'agisse de remplacer une affectation ou un lien d'emploi.

#### Étape 1 : Création de la nouvelle affectation

Dans l'écran **Consultation des dossiers employés** [RR0072], cliquer sur **Affectation (Lien d'emploi** si la modification concerne le lien d'emploi) et sur le bouton "**Nouveau**".

| Consultation d  | es dossiers emp   | oloyés [RR0072-00] -       | Budgétaire Sofe     |                |              |            |                |                | N N N N N N N N N N N N N N N N N N N |
|-----------------|-------------------|----------------------------|---------------------|----------------|--------------|------------|----------------|----------------|---------------------------------------|
| Recherche g     | énérique          |                            |                     |                |              |            | -Dessier e     | mplovó         |                                       |
| Nom 00018       | 89                |                            |                     | Reche          | erche        | Avancée    |                | nloi           |                                       |
|                 |                   |                            |                     |                |              |            | Classifica     | tions amplovás |                                       |
| Employé         |                   | Nom                        | Drána               |                | NAC          | Official   |                | lions employes |                                       |
|                 | 1                 | Nom                        | Pieno               | <b></b>        | NAS          | Unicier    |                | lossai         |                                       |
| 0001889         | Labeaume          |                            | Regis               |                |              |            | Transactiv     | n do cróation  |                                       |
| Sélection de l' | affectation (RR00 | )<br>10-001 - Budgétaire S | Sofe (0001889), abe | aume Regist    |              |            | Hansacti       | on de creation | ≚ র ১                                 |
|                 |                   |                            |                     |                |              | /          |                |                | / /                                   |
| Exclure         | e annulés 🛛       | Exclure fermés             |                     |                |              |            |                |                |                                       |
|                 |                   |                            |                     |                |              |            |                |                |                                       |
|                 | État              | Date début                 | Date fin            | Titre d'emploi |              |            |                | Poste          |                                       |
| Officiel        |                   | 2017-05-02                 |                     | 50002          | AGENTE O     | U AGENT    | DE SÉCURITÉ ET | 0000254        | AGENTE OU                             |
| Officiel        |                   | 2017-05-01                 | 2017-05-01          | 50002          | AGENTE O     | U AGENT    | DE SÉCURITÉ ET | 0000254        | AGENTE OU                             |
| Officiel (Fi    | inal)             | 2016-01-04                 | 2017-04-30          | 90010          | Technicien a | aux ressou | rces humaines  | 0000127        | Technicien au:                        |
| Officiel (Fi    | inal)             | 2016-01-04                 | 2017-02-25          | 90010          | Technicien a | aux ressou | rces humaines  | 0000127        | Technicien au:                        |
|                 |                   |                            |                     |                |              |            |                |                |                                       |
|                 |                   |                            |                     | 1              | 1            |            |                | 1              |                                       |
|                 |                   |                            | 1                   | Î              | 1            |            |                | 1              | 1                                     |
|                 |                   |                            | 1                   | 1              | 1            |            |                | 1              | 1                                     |
|                 |                   |                            |                     |                | 1            |            |                | 1              |                                       |
|                 |                   |                            | -                   | 1              |              |            |                |                |                                       |
|                 |                   | Л                          | Л                   | 4              | 1            |            |                | 1              |                                       |
| Nouveau         | Ouvri             | r I                        |                     |                |              |            |                |                |                                       |
| Houveau         |                   |                            |                     |                |              |            |                |                |                                       |

- 1. Dans le champ **Origine**, sélectionner **Affectation**.
- 2. Dans le champ **Référence**, sélectionner l'affectation à remplacer.
- Sélectionner le type de transaction correspondant au changement rétroactif approprié.
   Les deux types à utiliser pour un changement rétroactif conforme à la procédure sont le CHAAFT (changement d'affectation) et le CHALEM (changement de lien d'emploi).
- 4. Saisir la date de début. Enregistrer

| Création emplo  | yé/lien d'emploi/cla | ssification/affectation [RR0002- | 00] - Budgétaire Sofe   |    | ≚ ⊼ X              |
|-----------------|----------------------|----------------------------------|-------------------------|----|--------------------|
| Numéro          | 0000012486           |                                  | Etat                    |    |                    |
| Origino         | Affectation          | Ţ                                | Saisie initiale         |    | Action             |
| Origine         |                      |                                  |                         |    | Historique / États |
| Reference       | 0000005              |                                  | L                       |    |                    |
| Туре            | CHAAFI               | Nouvelle affect. retroactiv      |                         |    |                    |
| . Date début    | 2018-12-22           |                                  |                         | 0  |                    |
| Description     |                      |                                  |                         |    |                    |
| Employé         | 0001889              | Labeaume, Regis                  |                         | R  |                    |
| Dossier         | Test SB              | ,                                |                         | Q  |                    |
| Lien d'emploi   | 0000001              | Personnel des RH Réqu            | lier                    | Q  |                    |
|                 |                      | ,                                |                         |    |                    |
| Affectation     |                      |                                  |                         | Æ  | Créée              |
| Classification  |                      | ,                                |                         | Ð  | Créée              |
| Profil RCE      |                      |                                  |                         | -5 |                    |
| Autres informat | tions créées         | Probation/Essai                  | Transfert d'affectation |    |                    |
| . 0             | rigine               |                                  | Description             |    |                    |
|                 | *                    |                                  |                         |    |                    |
| . [             | -                    |                                  |                         |    |                    |
| · []            | -                    |                                  |                         |    |                    |
|                 | -                    |                                  |                         |    | R                  |
|                 | -                    | ]                                |                         |    |                    |

Cliquez sur pour créer la nouvelle affectation (s'assurer que le poste soit créé au préalable).
 S'assurer aussi que la nouvelle affectation ne soit pas désignée **Principal**. Enregistrer.

- 6. Cliquez sur pour créer la nouvelle classification "Compléter" et "Officialiser" la transaction.
- 7. Lorsque la création de la nouvelle affectation et de la classification, il faut avancer l'état du cycle jusqu'à l'étape officiel.

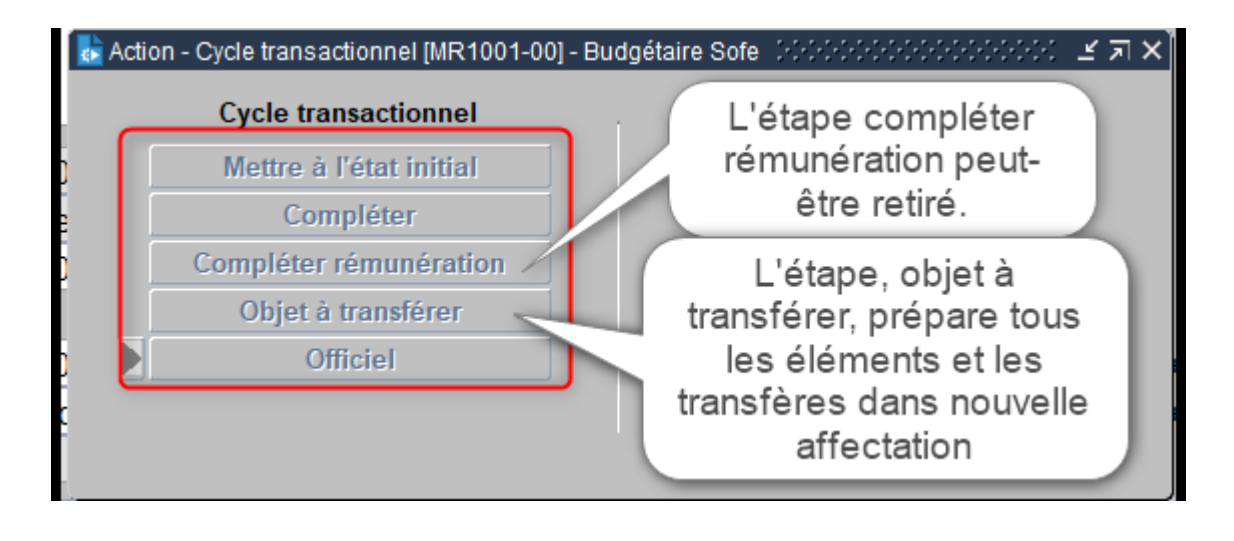

#### Étape 2 : Créer les transactions liées à la nouvelle affectation

8. L'onglet **Transfert d'affectation** donne le nombre d'objets à transférer. Cliquez sur la loupe pour voir le détail des pièces qui sont à transférer.

| 🛃 Création employ | yé/lien d'emploi/cl                                                                                       | assification/affectation [RR0002- | 00] - Budgétaire Sofe 💠 |           |                    |  |  |  |  |  |
|-------------------|----------------------------------------------------------------------------------------------------|-----------------------------------|-------------------------|-----------|--------------------|--|--|--|--|--|
|                   |                                                                                                    |                                   | –État –                 |           |                    |  |  |  |  |  |
| Numéro            | 0000012486                                                                                                |                                   | Officiel                |           | Action             |  |  |  |  |  |
| Origine           | Affectation                                                                                               | •                                 |                         |           |                    |  |  |  |  |  |
| Référence         | 0000005                                                                                                   | <u>R</u>                          |                         |           | Historique / Etats |  |  |  |  |  |
| Туре              | CHAAFT                                                                                                    | Nouvelle affect. rétroactiv       |                         |           |                    |  |  |  |  |  |
| Date début        | 2018-12-22                                                                                                |                                   |                         | 0 🖉 🛛 0 🖿 | 1                  |  |  |  |  |  |
| Description       |                                                                                                    |                                   |                         |           |                    |  |  |  |  |  |
|                   | I                                                                                                    |                                   |                         |           |                    |  |  |  |  |  |
| Employé           | 0001889                                                                                                   | Labeaume, Regis                   |                         | Q         |                    |  |  |  |  |  |
| Dossier           | Test SB                                                                                                   |                                   |                         | Q         |                    |  |  |  |  |  |
| Lien d'emploi     | 0000001                                                                                                   | Personnel des RH Régu             | lier                    | 8         |                    |  |  |  |  |  |
|                   |                                                                                                    |                                   |                         |           |                    |  |  |  |  |  |
| Affectation       | 0000006                                                                                                   | AGENTE OU AGENT D                 | E SÉCURITÉ ET DI        | E PRÉV 🔍  | Créée              |  |  |  |  |  |
| Classification    | Échelle salar                                                                                             | iale - Personnel RH (71-00        | 0-00) - 0004 - AGEN     | ITE OU 🖳  | Créée              |  |  |  |  |  |
| Profil RCE        |                                                                                                    |                                   |                         | R         |                    |  |  |  |  |  |
| Autres informat   | ions créées                                                                                               | Probation/Essai                   | Transfert d'affectati   | on        |                    |  |  |  |  |  |
| Form<br>Demandes  | Formulaires de temps 6 Planification décentralisée 0 Q<br>Demandes de rémunération 0 Échange de temps 0 Q |                                   |                         |           |                    |  |  |  |  |  |
| Absen             | ces longue dure<br>Feuilles de pa                                                                         |                                   |                         |           |                    |  |  |  |  |  |
|                   |                                                                                                    |                                   |                         |           |                    |  |  |  |  |  |

9. Cliquer sur le bouton **Créer les transactions**. À cette étape, SOFE annule les formulaires de temps de l'ancienne affectation pour créer la même transaction dans la nouvelle affectation.

| ᡖ Transaction à tran           | 🛦 Transaction à transférer d'affectation (RR0540-00) - Budgétaire Sofe 🛛 🕬 🖉 🖉 🗙 🖉 |                    |                 |            |             |        |             |     |          |      |      |                         |      |  |
|--------------------------------|------------------------------------------------------------------------------------|--------------------|-----------------|------------|-------------|--------|-------------|-----|----------|------|------|-------------------------|------|--|
| En                             | nployé                                                                             | 0001889            | Labeaume, Reg   | gis        | _           | _      |             |     |          | ſ    | Cr   | éation des transactions | 1    |  |
| Affectation ( Or               | igine )                                                                            | 0000005            | AGENTE OU A     | GENT DE    | SÉCURIT     | ÉETI   | DE PRÉV     |     |          |      | Offi |                         |      |  |
| Affectation (Nouvelle) 0000006 |                                                                                    |                    | AGENTE OU A     | GENT DE    | SÉCURIT     | ÉETI   | DE PRÉV     |     |          |      | UIII |                         | J    |  |
| Type de trans                  | action                                                                             | Formulaire de temp | os 🔻            | À traiter  | : 6         | Total  | : 6         |     |          |      | F    | in affectation origine  | J    |  |
| . , po do dano                 |                                                                                    |                    |                 |            |             | . otar |             |     |          |      |      |                         |      |  |
|                                |                                                                                    |                    |                 |            |             |        |             |     |          |      |      |                         |      |  |
| Transaction                    |                                                                                    |                    |                 |            | Mossago     |        | Nouvello    |     | Mores    |      |      |                         |      |  |
| originale                      |                                                                                    | Descri             | ption           |            | trans. ori. | Fin    | transaction | tra | ans.     | nou. | Fin  | Туре                    | Exc. |  |
| 002244                         | (UNP1                                                                              | 01-2)(2019-01      | ) du 2018-12-29 | au 201 🔍   |             |        |             | Q   | • 6      | 2    |      | Formulaire de temps     |      |  |
| 002245                         | (UNP1                                                                              | 01-2)(2018-52      | ) du 2018-12-22 | 2 au 201 🕰 |             |        |             | Q   |          | 2    |      | Formulaire de temps     |      |  |
| 002246                         | (UNP1                                                                              | 01-2)(2019-02      | ) du 2019-01-05 | 5 au 201 🔍 |             |        |             | Q   |          | 2    |      | Formulaire de temps     |      |  |
| 002247                         | (UNP1                                                                              | 01-2)(2019-03      | ) du 2019-01-12 | 2 au 201 🔍 |             |        |             | Q   |          | 2    |      | Formulaire de temps     |      |  |
| 002248                         | (UNP1                                                                              | 01-2)(2019-04      | ) du 2019-01-19 | au 201 🕰   |             |        |             | Q   |          | 2    |      | Formulaire de temps     |      |  |
| 002249                         | UNP1                                                                               | 01-2)(2019-05      | ) du 2019-01-26 | 6 au 201 🕰 |             |        |             | Q   | <u> </u> | 2    |      | Formulaire de temps     |      |  |
|                                |                                                                                    |                    |                 | 9          |             |        |             | Q   |          | R    |      |                         |      |  |

Cliquer OK, ou remettre à plus tard le processus.

| 🔓 Écran de cédule de lancement [GS1000-00] - Budgétaire Sofe 🛛 🖓 (CSCCC) 🗹 🗐 🗙 |                                       |  |  |  |  |  |  |  |  |  |
|--------------------------------------------------------------------------------|---------------------------------------|--|--|--|--|--|--|--|--|--|
| Maintenant                                                                     | Lancement de la requête immédiatement |  |  |  |  |  |  |  |  |  |
| O Plus tard                                                                    | Date Heure                            |  |  |  |  |  |  |  |  |  |
| Ok Annuler                                                                     |                                       |  |  |  |  |  |  |  |  |  |

Sous Outils, « États des requêtes », assurez-vous que la requête est terminée sans erreur avant de poursuivre.

| Action | <u>Qutils A</u> ide Eenêtre                                                                                    |  |
|--------|----------------------------------------------------------------------------------------------------|--|
|        | Profil usager                                                                                                  |  |
| 🛃 Menı | Calculețte taxes                                                                                               |  |
|        | Calculette jours<br>Périodes <u>c</u> ourantes<br>Périodes fermées<br><u>Période de paie courante</u><br>cuter |  |
|        | État des requêtes                                                                                              |  |

| 2 | État des rec | N<br>ア<br>N<br>N<br>N |                          |                       |            |
|---|--------------|-----------------------|--------------------------|-----------------------|------------|
| ſ | Requête      | État                  | Description du lancement |                       |            |
| l | 27108        | Terminé               | Transfert d'affectation  | 2021-05-17 16:10:40 🗎 | Rafraîchir |

À cette étape, SOFE a annulé les objets sur l'affection d'origine et les a transféré dans la nouvelle affectation. Si vous cliquez sur la loupe à droite d'une nouvelle transaction, vous constaterez le nouvel objet à l'état initial.

| 📩 Transaction à transférer d'affectation [RR0540-00] - Budgétaire Sofe 🖉                                                       |                                                    |                                                                                                    |                                                                                                    |                                                                                        |                        |                         |                                                                                     |                |                  |             |       | _≚ ⊼ X                                                                           |                                                                              |      |
|----------------------------------------------------------------------------------------------------|----------------------------------------------------|----------------------------------------------------------------------------------------------------|----------------------------------------------------------------------------------------------------|----------------------------------------------------------------------------------------|------------------------|-------------------------|-------------------------------------------------------------------------------------|----------------|------------------|-------------|-------|----------------------------------------------------------------------------------|------------------------------------------------------------------------------|------|
| Employé 0001889 Labeaume, Regis                                                                                                |                                                    |                                                                                                    |                                                                                                    |                                                                                        |                        |                         |                                                                                     |                |                  |             | Cr    | éation des tra                                                                   | ansactions                                                                   | 1    |
| Affectation (Origine) 0000005 AGENTE OU A                                                                                      |                                                    |                                                                                                    |                                                                                                    | AGENT DE                                                                               | SÉCURIT                | ÉET                     | DE PRÉV                                                                             |                |                  |             | ~ ~ ~ |                                                                                  |                                                                              | 1    |
| Affectation (Nouvelle) 0000006 AGENTE OU AGE                                                                                   |                                                    |                                                                                                    |                                                                                                    | AGENT DE                                                                               | SÉCURIT                | ÉET                     | DE PRÉV                                                                             |                |                  | L           | Offi  | icialiser les ti                                                                 | ransactions                                                                  | J    |
|                                                                                                    | · ·                                                |                                                                                                    |                                                                                                    |                                                                                        | -                      |                         |                                                                                     |                |                  |             | F     | in affectation                                                                   | n origine                                                                    | 1    |
| Type de tran                                                                                                    | isaction                                           | Formulaire de temp                                                                                                    | DS 🔻                                                                                                    | A traite                                                                               | r:6                    | Tota                    | 1:6                                                                                 |                |                  | -           |       | _                                                                                | 2)                                                                           | 1    |
|                                                                                                    |                                                    |                                                                                                    |                                                                                                    |                                                                                        |                        |                         |                                                                                     |                |                  |             |       |                                                                                  | 8 <b>2</b>                                                                   | J    |
|                                                                                                    |                                                    |                                                                                                    |                                                                                                    |                                                                                        |                        |                         |                                                                                     |                |                  |             |       |                                                                                  |                                                                              |      |
|                                                                                                    |                                                    |                                                                                                    |                                                                                                    |                                                                                        |                        |                         |                                                                                     |                |                  |             |       |                                                                                  |                                                                              |      |
| Transaction                                                                                                    |                                                    |                                                                                                    |                                                                                                    |                                                                                        | Message                |                         | Nouvelle                                                                            |                | Messa            | ae          |       |                                                                                  |                                                                              |      |
| Transaction originale                                                                                                    |                                                    | Descri                                                                                                    | ption                                                                                                    |                                                                                        | Message<br>trans. ori. | Fin                     | Nouvelle<br>transaction                                                             | t              | Messa<br>ans. r  | ige<br>1ou. | Fin   |                                                                                  | Туре                                                                         | Exc. |
| Transaction<br>originale                                                                                                    | (UNP1                                              | Descri<br>01-2 ) ( 2019-01                                                                                                    | ption<br>) du 2018-12-2                                                                                            | 29 au 201 🖸                                                                            | Message<br>trans. ori. | Fin<br>☑                | Nouvelle<br>transaction<br>002251                                                   | t              | Messa<br>ans. r  | ige<br>1ou. | Fin   | Formulaire                                                                       | Type<br>de temps                                                             | Exc. |
| Transaction<br>originale<br>002244<br>002245                                                                                   | (UNP1                                              | Descri<br>01-2 ) ( 2019-01<br>01-2 ) ( 2018-52                                                                                 | iption<br>) du 2018-12-2<br>) du 2018-12-2                                                                         | 29 au 201 🖸<br>22 au 201 🖸                                                             | Message<br>trans. ori. | Fin<br>2<br>2           | Nouvelle<br>transaction<br>002251<br>002250                                         | ,<br>G         | Messa<br>ans. r  | ige<br>1ou. | Fin   | Formulaire<br>Formulaire                                                         | Type<br>de temps<br>de temps                                                 | Exc. |
| Transaction<br>originale<br>002244<br>002245<br>002246                                                                         | (UNP1<br>(UNP1<br>(UNP1                            | Descri<br>01-2 ) ( 2019-01<br>01-2 ) ( 2018-52<br>01-2 ) ( 2019-02                                                             | iption<br>) du 2018-12-2<br>) du 2018-12-2<br>) du 2019-01-0                                                       | 29 au 201 G<br>22 au 201 G<br>05 au 201 G                                              | Message<br>trans. ori. | Fin<br>V<br>V<br>V      | Nouvelle<br>transaction<br>002251<br>002250<br>002252                               | 202            | Messa<br>ans. r  | ige<br>iou. | Fin   | Formulaire<br>Formulaire<br>Formulaire                                           | Type<br>e de temps<br>e de temps<br>e de temps                               | Exc. |
| Transaction<br>originale           002244           002245           002246           002247                                   | (UNP1<br>(UNP1<br>(UNP1<br>(UNP1                   | Descri<br>01-2) ( 2019-01<br>01-2) ( 2018-52<br>01-2) ( 2019-02<br>01-2) ( 2019-03                                             | iption<br>) du 2018-12-2<br>) du 2018-12-2<br>) du 2019-01-0<br>) du 2019-01-1                                     | 29 au 201 🖸<br>22 au 201 🖸<br>05 au 201 🖸<br>12 au 201 🖸                               | Message<br>trans. ori. | Fin<br>V<br>V<br>V      | Nouvelle<br>transaction<br>002251<br>002250<br>002252<br>002253                     | ppp,           | Messa<br>ans. r  | ige<br>iou. | Fin   | Formulaire<br>Formulaire<br>Formulaire<br>Pormulaire                             | Type<br>de temps<br>de temps<br>de temps<br>de temps                         | Exc. |
| Transaction<br>originale           002244           002245           002246           002247           002248                  | (UNP1<br>(UNP1<br>(UNP1<br>(UNP1<br>(UNP1          | Descri<br>01-2 ) ( 2019-01<br>01-2 ) ( 2018-52<br>01-2 ) ( 2019-02<br>01-2 ) ( 2019-03<br>01-2 ) ( 2019-04                     | iption<br>) du 2018-12-2<br>) du 2018-12-2<br>) du 2019-01-0<br>) du 2019-01-1<br>) du 2019-01-1                   | 29 au 201 G<br>22 au 201 G<br>05 au 201 G<br>12 au 201 G<br>19 au 201 G                | Message<br>trans. ori. | Fin<br>V<br>V<br>V<br>V | Nouvelle<br>transaction<br>002251<br>002250<br>002252<br>002253<br>002254           | ppppp          | Messa<br>rans. r | ige<br>iou. | Fin   | Formulaire<br>Formulaire<br>Formulaire<br>Formulaire<br>Formulaire               | Type<br>de temps<br>de temps<br>de temps<br>de temps<br>de temps             | Exc. |
| Transaction<br>originale           002244           002245           002246           002247           002248           002249 | (UNP1<br>(UNP1<br>(UNP1<br>(UNP1<br>(UNP1<br>(UNP1 | Descri<br>01-2 ) ( 2019-01<br>01-2 ) ( 2018-52<br>01-2 ) ( 2019-02<br>01-2 ) ( 2019-03<br>01-2 ) ( 2019-04<br>01-2 ) ( 2019-05 | iption<br>) du 2018-12-2<br>) du 2018-12-2<br>) du 2019-01-0<br>) du 2019-01-1<br>) du 2019-01-1<br>) du 2019-01-2 | 29 au 201 G<br>22 au 201 G<br>05 au 201 G<br>12 au 201 G<br>19 au 201 G<br>26 au 201 G | Message<br>trans. ori. | Fin<br>V<br>V<br>V<br>V | Nouvelle<br>transaction<br>002251<br>002250<br>002252<br>002253<br>002254<br>002255 | <u>p</u> ppppp | Messa<br>ans. r  |             | Fin   | Formulaire<br>Formulaire<br>Formulaire<br>Formulaire<br>Formulaire<br>Formulaire | Type<br>de temps<br>de temps<br>de temps<br>de temps<br>de temps<br>de temps | Exc. |

| Formulaire de temp | s journalier (AS0017 | 7-00] - Budgétaire Sofe          |                       |         |                  |               | ≚ ⊼ X             |  |  |
|--------------------|----------------------|----------------------------------|-----------------------|---------|------------------|---------------|-------------------|--|--|
| Formulaire         | 002251               | Туре                             | Feuille - Journalière |         | État             |               |                   |  |  |
| Origine            | Manuel               | <ul> <li>Référence</li> </ul>    |                       |         | Saisie initiale  |               | Action            |  |  |
| Type trans.        | ATFJRNCP             | Feuille de temps journ           | alière                |         |                  |               | Historique / État |  |  |
| Employé            | 0001889              | Labeaume, Regis                  |                       |         |                  |               |                   |  |  |
| Période temps      | 2019-01              | du 2018-12-29 au 201             | 9-01-04               |         | 000              |               | Incident          |  |  |
| Regroup. horaire   | UNP101-2             |                                  | Generer horaire       |         |                  |               |                   |  |  |
| Période de paie    |                      | Zone message                     |                       |         |                  |               |                   |  |  |
| Unité adm. DH      |                      | Maternité/parental du 2017-02-01 |                       |         |                  |               |                   |  |  |
|                    |                      |                                  |                       |         |                  |               |                   |  |  |
| Poste superieur    |                      |                                  |                       |         |                  |               |                   |  |  |
| Commentaire        |                      |                                  |                       | - A - S | Totaux heures    |               |                   |  |  |
|                    |                      |                                  |                       |         |                  |               | T-+ Add 0.00      |  |  |
|                    | l                    |                                  | Nouvelle affec        | tation  | TRAV 55.00 II    | ot.Abs. 0.00  | Tot.Add. 0.00     |  |  |
| Détail du temps    | TAG                  |                                  | Nouvelle allec        | lation  |                  |               |                   |  |  |
| Date               | Occupation           | n Affectation Lier               | d'emploi Poste        | Unité   | RH Dem. rémiCode | de temps Com. | Quantité Message  |  |  |
| 2018-12-31         | Affectation          | v 0000006                        |                       |         | 01               |               | 7.00 🗆 🔍 🏔        |  |  |
| 2019-01-01         | Affectation          | - 0000006                        |                       |         | 01               |               | 7.00 🗆 🔍          |  |  |
| 2019-01-02         | Affectation          | - 0000006                        |                       |         | 01               |               | 7.00 🗆 🔍 🦯        |  |  |
| 2019-01-03         | Affectation          | - 0000006                        |                       |         | 01               |               | 7.00 🗆 🔍          |  |  |
| 2019-01-04         | Affectation          | - 0000006                        |                       |         | 01               |               | 7.00 🗆 🖳          |  |  |
|                    |                      |                                  |                       | 1       |                  |               |                   |  |  |

#### 10. Cliquer sur le bouton "**Officialiser**" les transactions. Cette étape officialise les formulaires de temps.

| 📘 Transaction à transfé | Transaction à transférer d'affectation [RR0540-00] - Budgétaire Sofe 🛛 වර්ගර්ගර්ගර්ගර්ගර්ගර්ගර්ගර්ගර්ගර්ගර්ගර්ගර |                |            |             |         |             |                                 |                      |                    |       |  |
|-------------------------|----------------------------------------------------------------------------------------------------|----------------|------------|-------------|---------|-------------|---------------------------------|----------------------|--------------------|-------|--|
| Emple                   | Employé 0001889 Labeaume, Regis                                                                                  |                |            |             |         |             |                                 | Créatio              | n des transactions |       |  |
| Affectation ( Origin    | AGENTE OU A                                                                                                    | AGENT DE       | SÉCURIT    | ÉET         | DE PRÉV | ſ           | Officiali                       | ser les transactions | n                  |       |  |
| Affectation ( Nouve     | lle) 0000007                                                                                                    | AGENTE OU A    | AGENT DE   | SÉCURIT     | ÉET     | DE PRÉV     |                                 | omenan               |                    | J     |  |
| Type de transact        | Formulaire de tem                                                                                                | ps 👻           | À traite   | r : 5       | Total   | : 5         |                                 | Fin at               | fectation origine  |       |  |
|                         |                                                                                                    |                |            |             |         |             |                                 |                      | (i)                |       |  |
|                         |                                                                                                    |                |            |             |         |             |                                 |                      |                    | ,<br> |  |
| <b>T</b>                |                                                                                                    |                |            |             |         |             |                                 |                      |                    |       |  |
| originale               | Descr                                                                                                    | iption         |            | trans. ori. | Fin     | transaction | trans. nou.                     | Fin                  | Туре               | Exc.  |  |
| 002251 (U               | NP101-2)(2019-01                                                                                                 | ) du 2018-12-2 | 9 au 201 🖸 |             |         | 002256      |                                 | - For                | mulaire de temps   |       |  |
| 002252 (U               | NP101-2)(2019-02                                                                                                 | ) du 2019-01-0 | 5 au 201 🖸 |             |         | 002257      |                                 | 🗆 For                | mulaire de temps   |       |  |
| 002253 (U               | NP101-2)(2019-03                                                                                                 | ) du 2019-01-1 | 2 au 201 🖸 |             |         | 002258      | $Q \square Q$                   | 🗆 F or               | mulaire de temps   |       |  |
| 002254 (U               | NP101-2)(2019-04                                                                                                 | ) du 2019-01-1 | 9 au 201 🖸 |             |         | 002259      | $Q \Box Q$                      | 🗆 For                | mulaire de temps   |       |  |
| 002255 (U               | NP101-2)(2019-05                                                                                                 | ) du 2019-01-2 | 6 au 201 🖸 |             |         | 002260      | $\mathbf{Q} \square \mathbf{Q}$ | 🗆 For                | mulaire de temps   |       |  |

Il est aussi possible de produire la requête plus tard.

| ᡖ Écran de cédule de la | ncement [GS1000-  | 00] - Ville de St-Bruno | -de-Montarv ビ 河 × |
|-------------------------|-------------------|-------------------------|-------------------|
| Maintenant              | de la requête imm | édiatement              |                   |
| OPlus tard              | Date              |                         |                   |
|                         |                   | Ok                      | Annuler           |

Attendre que la requête soit terminée sans erreur avant de poursuivre.

| 8 | 😫 État des requêtes [GS003] | 7-00] - Budgétaire Sofe (2000/00/00/00/00/00/00/00/00/00/00/00/00 | *********************** | xxxxxxxxxxxxxxxxxxxxxxxxxxxxxxxxxxxxx |
|---|-----------------------------|-------------------------------------------------------------------|-------------------------|---------------------------------------|
|   | Requête État                | Description du lancement                                          | Date/Heure              |                                       |
|   | 27109 Terminé               | Officialisation des transactions                                  | 2021-05-17 16:18:22 🛋   | Rafraîchir                            |

À la fin de cette étape, les boutons « Création des transactions » et « Officialiser les transactions » sont inaccessibles, et les objets sont à l'état officiel.

| 🛃 Transaction à trai                                                                                                    | nsférer d'a                                              | ffectation [RR0540-0                                                                                                    | 0] - Budgétaire S                                                                                      | ofe Colociality                                                                    |                                                                                              |                                   |                                                                                                    |                                                          |                                                                                                    |                                                                                                    | ্র মাম্ |  |
|----------------------------------------------------------------------------------------------------|----------------------------------------------------------|----------------------------------------------------------------------------------------------------|----------------------------------------------------------------------------------------------------|------------------------------------------------------------------------------------|----------------------------------------------------------------------------------------------|-----------------------------------|----------------------------------------------------------------------------------------------------|----------------------------------------------------------|----------------------------------------------------------------------------------------------------|----------------------------------------------------------------------------------------------------|---------|--|
| E                                                                                                    | mployé                                                   | 0001889                                                                                                    | Labeaume,                                                                                              | abeaume, Regis                                                                     |                                                                                              |                                   |                                                                                                    |                                                          |                                                                                                    | Création des transactions                                                                                                    |         |  |
| Affectation ( O                                                                                                    | rigine )                                                 | 0000005                                                                                                    | AGENTE O                                                                                               | U AGENT D                                                                          | DE SÉCURI                                                                                    | TÉ ET                             | DE PRÉV                                                                                                    |                                                          | 0                                                                                                    | inializar los transactions                                                                                                    |         |  |
| Affectation ( No                                                                                                    | uvelle )                                                 | 0000006                                                                                                    | AGENTE O                                                                                               | U AGENT D                                                                          | DE SÉCURI                                                                                    | TÉ ET                             | DE PRÉV                                                                                                    |                                                          |                                                                                                    | Icialiser les transactions                                                                                                    | J       |  |
| Tuno do tran                                                                                                    | eaction                                                  | Formulaire de tem                                                                                                    | ns 🔻                                                                                                   | À trai                                                                             | itor : 6                                                                                     | Tota                              | 1.6                                                                                                    |                                                          |                                                                                                    | Fin affectation origine                                                                                                    |         |  |
| Type de tran                                                                                                    | saction                                                  |                                                                                                    |                                                                                                    | Aua                                                                                | itter . o                                                                                    | Tota                              |                                                                                                    |                                                          |                                                                                                    | <b>1</b>                                                                                                    |         |  |
|                                                                                                    |                                                          |                                                                                                    |                                                                                                    |                                                                                    |                                                                                              |                                   |                                                                                                    |                                                          | 1                                                                                                    |                                                                                                    |         |  |
|                                                                                                    |                                                          |                                                                                                    |                                                                                                    |                                                                                    |                                                                                              |                                   |                                                                                                    | _                                                        |                                                                                                    |                                                                                                    |         |  |
|                                                                                                    |                                                          |                                                                                                    |                                                                                                    |                                                                                    |                                                                                              |                                   |                                                                                                    |                                                          |                                                                                                    |                                                                                                    |         |  |
| Transaction                                                                                                    |                                                          | Doscri                                                                                                    | intion                                                                                                 |                                                                                    | Message                                                                                      | Ein                               | Nouvelle                                                                                                    | Message                                                  |                                                                                                    | Тиро                                                                                                    | Exc     |  |
| Transaction<br>originale                                                                                                    |                                                          | Descri                                                                                                    | iption                                                                                                 | 20 201                                                                             | Message<br>trans. or                                                                         | . Fin                             | Nouvelle<br>transaction                                                                                                    | Message<br>trans. no                                     | u. Fin                                                                                                | Type                                                                                                    | Exc.    |  |
| Transaction<br>originale<br>002244                                                                                             | (UNP1                                                    | Descri<br>01-2 ) ( 2019-01                                                                                                    | iption<br>) du 2018-12                                                                                 | 2-29 au 201                                                                        | Message<br>trans. ori                                                                        | . Fin<br>☑                        | Nouvelle<br>transaction<br>002251                                                                                             | Message<br>trans. no                                     | u. Fin                                                                                                | Type<br>Formulaire de temps                                                                                                    | Exc.    |  |
| Transaction<br>originale<br>002244<br>002245                                                                                   | ( UNP1<br>( UNP1                                         | Descri<br>01-2 ) ( 2019-01<br>01-2 ) ( 2018-52                                                                                 | iption<br>) du 2018-12<br>) du 2018-12                                                                 | 2-29 au 201<br>2-22 au 201                                                         | Message<br>trans.ori                                                                         | . Fin<br>12<br>12                 | Nouvelle<br>transaction<br>002251<br>002250                                                                                   | Message<br>trans. no<br>Q C Q<br>Q C Q                   | e Fin<br>V. Fin<br>V                                                                                  | Type<br>Formulaire de temps<br>Formulaire de temps                                                                                             | Exc.    |  |
| Transaction originale           002244           002245           002246                                                       | ( UNP1<br>( UNP1<br>( UNP1                               | Descri<br>01-2 ) ( 2019-01<br>01-2 ) ( 2018-52<br>01-2 ) ( 2019-02                                                             | iption<br>) du 2018-12<br>) du 2018-12<br>) du 2019-01                                                 | 2-29 au 201<br>2-22 au 201<br>-05 au 201                                           | Message<br>trans. ori<br>G. C. G.<br>G. C. G.                                                | Fin<br>Ø<br>Ø                     | Nouvelle<br>transaction<br>002251<br>002250<br>002252                                                                         | Message<br>trans. no<br>Q = Q<br>Q = Q<br>Q = Q          | u. Fin                                                                                                | Type<br>Formulaire de temps<br>Formulaire de temps<br>Formulaire de temps                                                                      | Exc.    |  |
| Transaction<br>originale           002244           002245           002246           002247                                   | (UNP1<br>(UNP1<br>(UNP1<br>(UNP1                         | Descri<br>01-2) ( 2019-01<br>01-2) ( 2018-52<br>01-2) ( 2019-02<br>01-2) ( 2019-03                                             | iption<br>) du 2018-12<br>) du 2018-12<br>) du 2019-01<br>) du 2019-01                                 | 2-29 au 201<br>2-22 au 201<br>-05 au 201<br>-12 au 201                             | Message<br>trans. ori<br>CA C CA<br>CA C CA<br>CA C CA<br>CA C CA                            | Fin<br>9<br>9<br>9<br>9           | Nouvelle<br>transaction<br>002251<br>002250<br>002252<br>002253                                                               | Message<br>trans. no<br>G = G<br>G = G<br>G = G<br>G = G | a. Fin                                                                                                | Type<br>Formulaire de temps<br>Formulaire de temps<br>Formulaire de temps<br>Formulaire de temps                                               | Exc.    |  |
| Transaction<br>originale           002244           002245           002246           002247           002248                  | (UNP1<br>(UNP1<br>(UNP1<br>(UNP1<br>(UNP1                | Descri<br>01-2 ) ( 2019-01<br>01-2 ) ( 2018-52<br>01-2 ) ( 2019-02<br>01-2 ) ( 2019-03<br>01-2 ) ( 2019-04                     | iption<br>) du 2018-12<br>) du 2018-12<br>) du 2019-01<br>) du 2019-01<br>) du 2019-01                 | 2-29 au 201<br>2-22 au 201<br>-05 au 201<br>-12 au 201<br>-19 au 201               | Message<br>trans.ori<br>GA = GA<br>GA = GA<br>GA = GA<br>GA = GA                             | Fin<br>V<br>V<br>V<br>V<br>V<br>V | Nouvelle<br>transaction           002251           002250           002252           002253           002254                  |                                                          | u. Fin<br>V<br>V<br>V<br>V<br>V                                                                       | Type<br>Formulaire de temps<br>Formulaire de temps<br>Formulaire de temps<br>Formulaire de temps<br>Formulaire de temps                        | Exc.    |  |
| Transaction<br>originale           002244           002245           002246           002247           002248           002248 | ( UNP1<br>( UNP1<br>( UNP1<br>( UNP1<br>( UNP1<br>( UNP1 | Descri<br>01-2 ) ( 2019-01<br>01-2 ) ( 2018-52<br>01-2 ) ( 2019-02<br>01-2 ) ( 2019-03<br>01-2 ) ( 2019-04<br>01-2 ) ( 2019-05 | iption<br>) du 2018-12<br>) du 2018-12<br>) du 2019-01<br>) du 2019-01<br>) du 2019-01<br>) du 2019-01 | 2-29 au 201<br>2-22 au 201<br>-05 au 201<br>-12 au 201<br>-19 au 201<br>-26 au 201 | Message<br>trans. ori<br>Q Q Q<br>Q Q<br>Q Q<br>Q Q<br>Q Q<br>Q Q<br>Q<br>Q Q<br>Q<br>Q<br>Q | . Fin<br>9<br>9<br>9<br>9<br>9    | Nouvelle<br>transaction           002251           002250           002252           002253           002254           002255 |                                                          | u. Fin<br>V<br>V<br>V<br>V<br>V<br>V<br>V<br>V<br>V<br>V<br>V<br>V<br>V<br>V<br>V<br>V<br>V<br>V<br>V | Type<br>Formulaire de temps<br>Formulaire de temps<br>Formulaire de temps<br>Formulaire de temps<br>Formulaire de temps<br>Formulaire de temps | Exc.    |  |

| 🛃 Formulaire de temp | s journalier [AS001] | 7-00] - Budgétaire Sofe       |                       |     |                    |                      |      | Li 当 X            |  |  |
|----------------------|----------------------|-------------------------------|-----------------------|-----|--------------------|----------------------|------|-------------------|--|--|
| Formulaire           | 002251               | Туре                          | Feuille - Journalière | -   | État               |                      | _    |                   |  |  |
| Origine              | Manuel               | <ul> <li>Référence</li> </ul> | •                     |     | Officiel           |                      |      | Action            |  |  |
| Type trans.          | ATFJRNCP             | Feuille de temps jourr        | nalière               |     |                    |                      |      | Historique / État |  |  |
| Employé              | 0001889              | Labeaume, Regis               |                       |     |                    |                      |      |                   |  |  |
| Période temps        | 2019-01              | du 2018-12-29 au 20           | 19-01-04              |     | 0 0                | 0 🥔                  | 0 [] | Incident          |  |  |
| Regroup. horaire     | UNP101-2             | Unité de paiement 10          | 1                     |     |                    |                      |      | Generer noraire   |  |  |
| Période de paie      |                      |                               |                       |     | Zone message       |                      |      | Messages          |  |  |
| Unité adm. RH        |                      |                               |                       |     | Maternité/paternit | é/parental du 2017-0 | 2-01 |                   |  |  |
| Poste supérieur      | LUC0001              | Ancien titulaire: Labrie      | e, Serge              |     |                    |                      |      |                   |  |  |
| Commentaire          |                      |                               |                       |     |                    |                      |      |                   |  |  |
| commentane           |                      |                               |                       |     | Totaux heures      |                      |      |                   |  |  |
|                      |                      |                               |                       |     | TRAV 3             | 5.00 Tot.Abs.        | 0.00 | Tot.Add. 0.00     |  |  |
| Détail du temps      | TAG                  |                               |                       |     |                    |                      |      |                   |  |  |
| Date                 | Occupation           | n Affectation Lie             | n d'emploi Poste      | Uni | té RH Dem. ré      | mւCode de temps      | Com. | Quantité Message  |  |  |
| 2018-12-31           | Affectation          | 0000006                       |                       |     |                    | 01                   | - 📝  | 7.00 🗆 🔂 🌥        |  |  |
| 2019-01-01           | Affectation          | 0000006                       |                       |     |                    | 01                   | - 📝  | 7.00 🗆 🖳          |  |  |
| 2019-01-02           | Affectation          | - 0000006                     |                       |     |                    | 01                   | - 📝  | 7.00 🗆 🖳 🖉        |  |  |
| 2019-01-03           | Affectation          | - 0000006                     |                       |     |                    | 01                   | - 📝  | 7.00 🗆 🔍          |  |  |
| 2019-01-04           | Affectation          | 0000006                       |                       |     |                    | 01                   | - 🛛  | 7.00              |  |  |

Lorsque tous les fromulaires de temps sont transférés, retourner à l'écran, création employé (RR0002), onglet transfert affectation. Vous devez répéter les point 9 et 10, pour chacun des objets à transférer. Dans mon exemple, je n'ai plus d'éléments à transférer. Cliquez sur la loupe à droite de formulaires de temps pour retourner à l'écran transaction à transférer.

#### Étape 3 : Fin affectation origine

Cette étape met une date de fin sur l'affectation d'origine. Cette étape doit être fait qu'une seule fois, après le transfert de tous les objets.

| 🛃 Transaction à tran |          |                             |                |                |                       |       |             |        |      |     |                           | _≚ ⊼ X |
|----------------------|----------|-----------------------------|----------------|----------------|-----------------------|-------|-------------|--------|------|-----|---------------------------|--------|
| Er                   | nployé   | 0001889                     | Labeaume, Re   | abeaume, Regis |                       |       |             |        |      | Cr  | éation des transactions   |        |
| Affectation ( Or     | rigine ) | 0000005                     | AGENTE OU      | AGENT DE       | SÉCURI                | TÉ ET | DE PRÉV     |        |      | 0// |                           |        |
| Affectation ( Nou    | velle )  | 000006                      | AGENTE OU      | AGENT DE       | SÉCURI                | TÉ ET | DE PRÉV     |        | _    | Om  | cialiser les transactions |        |
|                      |          | <b>F</b> armulaine de terre |                | <b>1</b>       | e                     |       |             |        |      | F   | in affectation origine    | ]      |
| Type de trans        | saction  | Pormulaire de temp          | JS •           | A traite       | er: 0                 | lota  | 1:0         |        | _    |     |                           | 1      |
|                      |          |                             |                |                |                       |       |             |        |      |     | 4 ? I                     | J      |
|                      |          |                             |                |                |                       |       |             |        |      |     |                           |        |
| Transaction          |          |                             |                |                | Message               |       | Nouvelle    | Mess   | age  |     |                           |        |
| originale            |          | Descri                      | ption          |                | trans. ori.           | Fin   | transaction | trans. | nou. | Fin | Туре                      | Exc.   |
| 002244               | (UNP1    | 01-2)(2019-01               | ) du 2018-12-2 | 9 au 201 🖸     | $\lambda \Box \Omega$ |       | 002251      |        | Q    |     | Formulaire de temps       |        |
| 002245               | (UNP1    | 01-2)(2018-52               | ) du 2018-12-2 | 2 au 201 🖸     |                       |       | 002250      |        | Q.   |     | Formulaire de temps       |        |
| 002246               | (UNP1    | 01-2)(2019-02               | ) du 2019-01-0 | )5 au 201 🖸    |                       |       | 002252      |        | Q.   |     | Formulaire de temps       |        |
| 002247               | (UNP1    | 01-2)(2019-03               | ) du 2019-01-1 | 2 au 201 🖸     |                       |       | 002253      |        | Q    |     | Formulaire de temps       |        |
| 002248               | (UNP1    | 01-2)(2019-04               | ) du 2019-01-1 | 9 au 201 🖸     |                       |       | 002254      |        | Q    |     | Formulaire de temps       |        |
| 002249               | (UNP1    | 01-2)(2019-05               | ) du 2019-01-2 | 6 au 201 🖸     |                       |       | 002255      |        | Q    |     | Formulaire de temps       |        |

Aucune requête n'est produite à cette étape. Si aucune erreur, les étapes de la transaction deviennent inaccessibles.

| 🛃 Transaction à trans | férer d'affectation [RR0540-0 | )0] - Budgétaire Sofe |            |             |      |             |                         |      | :    | -0-0-0-0-0-0-0-0-0-0-0-0-0-0-0-0-0-0-0-0 | ে শ্রা× |
|-----------------------|-------------------------------|-----------------------|------------|-------------|------|-------------|-------------------------|------|------|------------------------------------------|---------|
| Em                    | ployé 0001889                 | Labeaume, Re          |            |             |      | Cré         | eation des transactions |      |      |                                          |         |
| Affectation ( Orig    | gine) 0000006                 | AGENTE OU A           | GENT DE    | SÉCURIT     | ÉET  | DE PRÉV     |                         | ſ    | Offi | cializor los transactions                |         |
| Affectation ( Nouv    | relle) 0000007                | AGENTE OU A           | GENT DE    | SÉCURIT     | ÉET  | DE PRÉV     |                         |      | UIII |                                          |         |
| Type de transa        | ction Formulaire de tem       | ps 🔻                  | À traiter  | : 0         | Tota | 1:5         |                         | L    | F    | in affectation origine                   |         |
|                       | · · · · · ·                   |                       |            |             |      |             |                         |      |      |                                          |         |
|                       |                               |                       |            |             |      |             |                         |      |      |                                          |         |
| Transaction           |                               |                       |            | Message     |      | Nouvelle    | Mess                    | age  |      |                                          |         |
| originale             | Descr                         | iption                |            | trans. ori. | Fin  | transaction | trans.                  | nou. | Fin  | Туре                                     | Exc.    |
| 002251 (              | UNP101-2)(2019-01             | ) du 2018-12-29       | 9 au 201 🕰 | , 🗆 🖳       |      | 002256      |                         | 9    |      | Formulaire de temps                      |         |
| 002252 (              | UNP101-2)(2019-02             | ) du 2019-01-05       | 5 au 201 🕰 | , 🗆 🖳       |      | 002257      |                         | Q,   |      | Formulaire de temps                      |         |
| 002253 (              | UNP101-2)(2019-03             | ) du 2019-01-12       | 2 au 201 🕰 | , 🗆 🖳       |      | 002258      |                         | 9    |      | Formulaire de temps                      |         |
| 002254 (              | UNP101-2)(2019-04             | ) du 2019-01-19       | 9 au 201 🕰 | , 🗆 🔍       |      | 002259      |                         | 9    |      | Formulaire de temps                      |         |
| 002255 (              | UNP101-2)(2019-05             | ) du 2019-01-26       | 6 au 201 🖓 | . 🗆 🔍       |      | 002260      |                         | 9    |      | Formulaire de temps                      |         |

L'étape « Fin affectation origine » SOFE inscrit une date de fin à l'affectation d'origine et ajoute un crochet principal à la nouvelle affectation.

#### Exclure annulés Exclure fermés

| État             | Date début | Date fin   | Titre d'emploi |                                    | Poste   |                |
|------------------|------------|------------|----------------|------------------------------------|---------|----------------|
| Officiel         | 2018-12-29 | ]          | 50002          | AGENTE OU AGENT DE SÉCURITÉ ET     | 0000254 | AGENTE OU      |
| Officiel         | 2018-12-22 | 2018-12-28 | 50002          | AGENTE OU AGENT DE SÉCURITÉ ET     | 0000254 | AGENTE OU      |
| Officiel         | 2017-05-02 | 2018-12-21 | 50002          | AGENTE OU AGENT DE SÉCURITÉ ET     | 0000254 | AGENTE OU      |
| Officiel         | 2017-05-01 | 2017-05-01 | 50002          | AGENTE OU AGENT DE SÉCURITÉ ET     | 0000254 | AGENTE OU      |
| Officiel (Final) | 2016-01-04 | 2017-04-30 | 90010          | Technicien aux ressources humaines | 0000127 | Technicien au: |
| Officiel (Final) | 2016-01-04 | 2017-03-25 | 90010          | Technicien aux ressources humaines | 0000127 | Technicien au: |

| 📩 Affectation (RF | R0006-00] - Budgét | taire Sofe                           | ×⊼×                                                |
|-------------------|--------------------|--------------------------------------|----------------------------------------------------|
| —Lien d'emp       | loi                |                                      | Origine                                            |
| Employé           | 0001889            | Labeaume, Regis                      | Nouvelle affectation 0000012489                    |
| Lien emploi       | 0000001            | Personnel des RH Régulier            | Nbr. tâche(s) non terminée(s) 1 🔍 Officiel 🗹       |
| Début             | 2016-01-04         | Principal 🗹 🛛 Fin                    | Affectation 0000006                                |
|                   |                    |                                      |                                                    |
| Code              | 0000007            |                                      | 0 🟈 0 🖲 0 🖉 0 ⊡ Imputation                         |
| Début             | 2018-12-29         | 🔗 🖉 Fin 🖉 🖉 🖉 Fin conf. 🗆            |                                                    |
| Туре              | 0000003            | Régulière 🔗 🖉                        | Principale 🗹 🟈 🖓 Titulaire 🗹 Assiduite Ventilation |
| Titre emploi      | 50002              | AGENTE OU AGENT DE SÉCURITÉ ET DE PR | Heures au titre d'emploi : 35 Rémun. Impact budg   |
|                   |                    |                                      | Zone de message                                    |

#### \rm Attention

Si le changement fait en sorte que depuis la date de début de la nouvelle affectation (lien d'emploi), il y a eu des changements d'échelles salariales ou d'échelon, il est suggérer d'utiliser le module gestion de la rétro pour faire ce changement.

#### \rm Attention

Le changement ne modifie pas les assurances collectives, les régimes de retraite, les exceptions sur les cotisations d'assurances collectives et de régime de retraite dans les absences longue durée. De plus, la procédure ne touche pas les ajustements manuels de RCE, de banque, d'avantages imposables et de comptes à recevoir qui auraient pu être effectués.

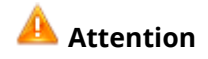

Le traitement de la paie de l'employé ne pourra être effectué tant que la transaction de transfert ne sera pas finale. Donc, tant que l'usager n'aura pas officialisé les nouveaux documents, et mis une date de fin à l'affectation (lien d'emploi) d'origine, l'employé ne pourra recevoir de paiement pour la période. Il est alors important de prévoir un délai pour effectuer ces manipulations avant la fermeture de la paie.